## FOG - Solução de Problemas

Segue abaixo alguns possíveis problemas e soluções encontrados durante o uso do FOG.

#### Erro de comunicação do FOG Client com o servidor do FOG

Quando houver algum erro de comunicação do FOG Client (um dos sintomas é ele não aplicar o novo nome para o computador, por exemplo), vai aparecer alguma mensagem no arquivo de log do mesmo (no **Windows** está em **C:\fog.log** e no **Linux** está em **/opt/fog-service/fog.log**).

Para tentar contornar este problema, verifique primeiro se as configurações do FOG Client estão corretas, nos arquivos **settings.json** e **settings.json.session** (no **Windows** está na pasta **C:\Program Files (x86)\FOG\** e no **Linux** está na pasta **/opt/fog-service/**), como o **endereço IP** do servidor e o **número da versão** do servidor FOG.

Caso estejam errados, reinstale o FOG Client seguindo o tutorial Instalação do FOG Client no computador antes de fazer uma captura

Depois, acesse na interface WEB do FOG o menu Hosts » List All Hosts e clique no nome do computador que está apresentando problema, e depois no botão Reset Encryption Data. Isso fará com que a comunicação entre o FOG Client e o servidor do FOG seja refeita.

| FOG Project Search Q                              | er 😤 🖵                            |                                                            |
|---------------------------------------------------|-----------------------------------|------------------------------------------------------------|
|                                                   | Host Management Ed                | iit: pb-396244-new                                         |
| Info- General Basic Tasks Active Directo          | ory Printers Snapins Service Sett | ngs Power Management Inventory Virus History Login History |
| Image History Snapin History Membership Main Menu | Delete                            | Host general                                               |
| List All Hosts                                    |                                   | Reset Encryption Data                                      |
| Create New Host                                   | Host Name                         | pb-396244-new                                              |
| Export Hosts                                      | Primary MAC                       | Load MAC Vendors 9c:8e:99:49:b1:ea                         |
|                                                   | Host description                  | Created by FOG Reg on January 22, 2025, 6:49 pm            |
|                                                   | Host Product Key                  |                                                            |
|                                                   | Host Image                        | HP6005_240GB_Windows10_Teste - (3) *                       |
|                                                   | Host Kernel                       |                                                            |
|                                                   | Host Kernel Arguments             |                                                            |

Após estas ações, o FOG Client deverá retomar a comunicação com o servidor do FOG, podendo ser consultado seu status nos arquivos de log mencionados anteriormente.

# FOG não consegue Capturar uma imagem Windows alegando que o disco não foi desligado corretamente

A primeira coisa a ser feita é reiniciar o computador utilizado para a captura, entrar no Windows e desligá-lo normalmente pelo menu Iniciar, para que o FOG consiga entender que agora ele foi desligado corretamente.

Caso o erro persista ao se tentar fazer a Captura novamente, entre outra vez no Windows e proceda com a **Limpeza de Disco**, procurando por este aplicativo no menu Iniciar do Windows.

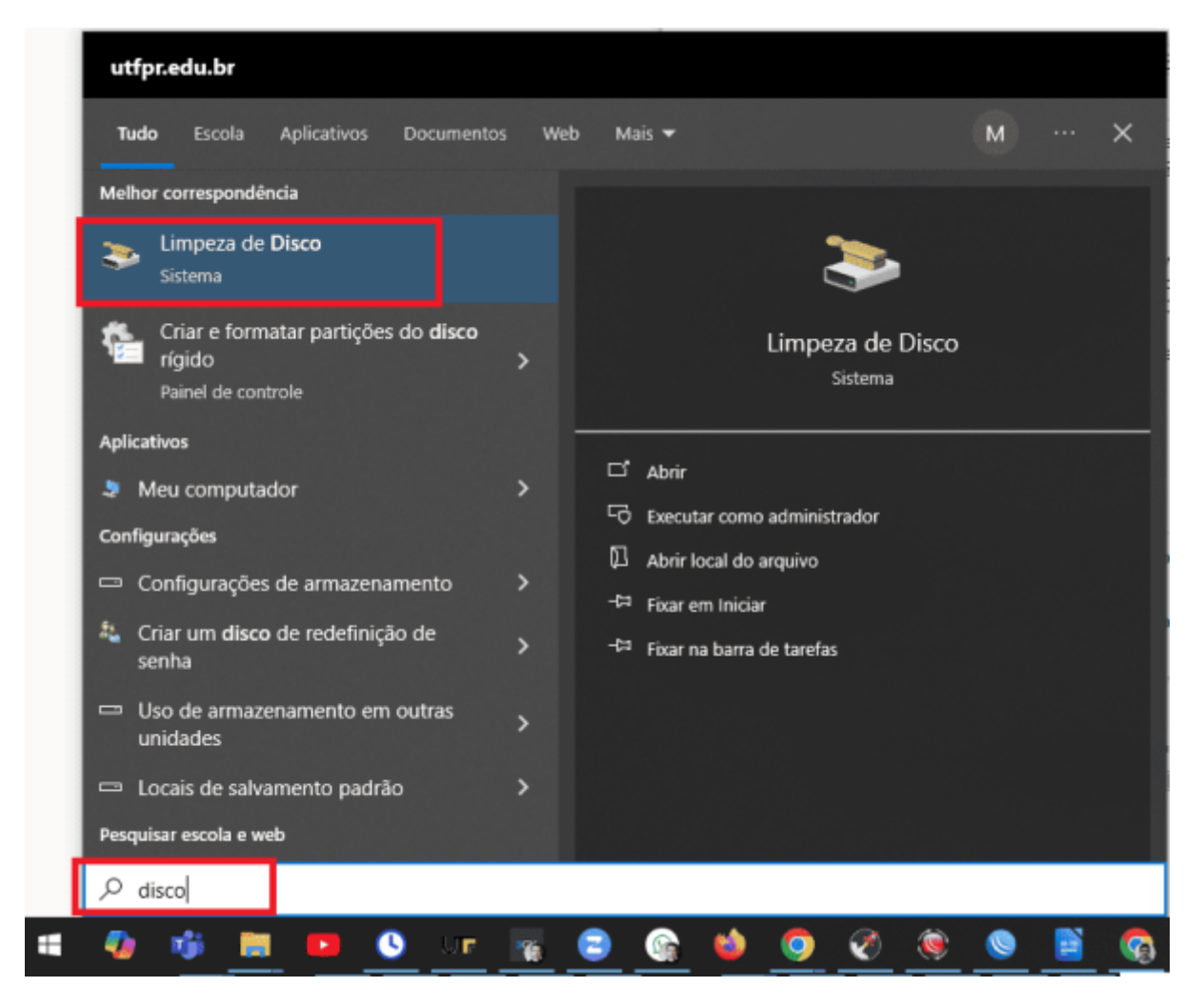

Selecione a unidade onde está instalado o Windows (geralmente é a unidade C:).

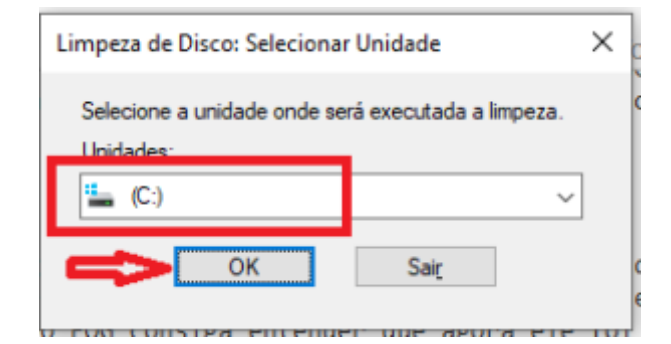

Clique no botão **Limpar arquivos do sistema**, para limpar de uma forma mais completa o sistema de arquivos.

| 🔚 Limpeza de Disco para (C:)                                                                                                    |                                         |     |  |  |  |  |  |  |
|----------------------------------------------------------------------------------------------------|-----------------------------------------|-----|--|--|--|--|--|--|
| Limpeza de Disco                                                                                                    |                                         |     |  |  |  |  |  |  |
| Você pode usar a Limpeza de Disco para liberar até 725 MB<br>de espaço em disco em (C:).                                                                                                    |                                         |     |  |  |  |  |  |  |
| <u>A</u> rquivos a serem excluídos:                                                                                                    |                                         |     |  |  |  |  |  |  |
| Arquivos de Programas Baixados 0 bytes  Arquivos de Internet Temporários 36.6 KB                                                                                                    |                                         |     |  |  |  |  |  |  |
| Cache de Sombreador DirectX                                                                                                    | 655 KB                                  |     |  |  |  |  |  |  |
| Arquivos de Otimização de Entrega                                                                                                    | 110 MB                                  |     |  |  |  |  |  |  |
| Lixeira 317 MB                                                                                                    |                                         |     |  |  |  |  |  |  |
| Total de espaço em disco obtido:                                                                                                    | Total de espaço em disco obtido: 100 MB |     |  |  |  |  |  |  |
| Os Arquivos de Programas Baixados são controles ActiveX e<br>miniaplicativos Java cujo download é feito automaticamente da<br>Internet quando você exibe determinadas páginas. Eles são<br>armazenados temporariamente no seu disco rígido, na pasta<br>Arquivos de Programas Baixados. |                                         |     |  |  |  |  |  |  |
| Limpar arquivos do sistema                                                                                                    |                                         |     |  |  |  |  |  |  |
|                                                                                                    | OK Cance                                | lar |  |  |  |  |  |  |

Selecione novamente a unidade onde está instalado o Windows (geralmente é a unidade C:).

| Limpeza de Disco: Selecionar Unidade 🛛 🗙           |      |            |  |  |  |  |
|----------------------------------------------------|------|------------|--|--|--|--|
| Selecione a unidade onde será executada a limpeza. |      |            |  |  |  |  |
| 🛀 (C:) 🗸                                           |      |            |  |  |  |  |
| ОК                                                 | Sair | ( )<br>( ) |  |  |  |  |

Marque todas as opções da lista Arquivos a serem excluídos e clique no botão OK, aguardando o

término do processo, que pode demorar um pouco.

| 🔚 Limpeza de Disco para (C:)                                                                                                    |                    |      |  |  |  |  |
|----------------------------------------------------------------------------------------------------|--------------------|------|--|--|--|--|
| Limpeza de Disco Mais Opções                                                                                                    |                    |      |  |  |  |  |
| Você pode usar a Limpeza de Disco para<br>de espaço em disco em (C:).                                                                                                    | liberar até 4,69 ( | GB   |  |  |  |  |
| Arquivos a serem excluídos:                                                                                                    |                    |      |  |  |  |  |
| 🗹 🤷 Limpeza do Windows Update                                                                                                    | 3,29 GB            | ^    |  |  |  |  |
| Microsoft Defender Antivírus                                                                                                    | 32,3 MB            |      |  |  |  |  |
| Arquivos de Programas Baixados                                                                                                    | 0 bytes            |      |  |  |  |  |
| Arquivos de Internet Temporários                                                                                                    | 86 bytes           |      |  |  |  |  |
| Arquivos de despejo de memória de err                                                                                                    | 753 MB             | ~    |  |  |  |  |
| Total de espaço em disco obtido:                                                                                                    | 4,69 G             | iB   |  |  |  |  |
| O Windows mantém cópias de todas as atualizações instaladas<br>do Windows Update, mesmo depois de instalar versões mais<br>novas das atualizações. A limpeza do Windows Update exclui ou<br>compacta as versões mais antigas que não são mais necessárias<br>e ocupam espaço. (Talvez seja necessário reiniciar o<br>computador.) |                    |      |  |  |  |  |
| ОК                                                                                                    | Cance              | elar |  |  |  |  |

Ao fim da limpeza, a janela será fechada automaticamente sem apresentar nenhuma mensagem. Com isso, **reinicie o computador** normalmente pelo menu Iniciar do Windows, e tente fazer novamente a **Captura da imagem do computador**, que provavelmente deverá ser possível a partir destas ações.

#### Rede instável durante a restauração de imagens em grupo

Se a rede do grupo de computadores que será feita a restauração estiver instável, priorize utilizar o modo Unicast, conforme explicado no tutorial FOG - Restauração de uma imagem para um grupo de computadores (Unicast), ou crie tarefas individuais de deploy, como explicado no tutorial FOG - Restauração de uma imagem para um computador apenas, restaurando pequenas quantidades de computadores por vez.

O modo Multicast (ainda não disponível) será útil quando todos os computadores do grupo estiverem com a mesma velocidade de rede (**de preferência gigabit**), pois a transmissão de dados entre o servidor do FOG e os computadores será sincronizada a fim de economizar largura de banda da rede.

### Capture/Deploy muito demorados

Se ocorrer de algum computador demorar muito mais que os demais nas tarefas de Capture/Deploy, é possível que a velocidade de conexão do cabo de rede dele esteja em 100 Mbps. Neste caso, verifique primeiramente se não existe alguma **atualização do Sistema Operacional ou da Placa de Rede** que precise ser feita. Caso isso não resolva, acione e **Cogeti** passando a **identificação do ponto de rede** para verificação do problema.

# Após o boot do computador, não é carregado o GRUB para seleção dos SOs

Caso ocorra este tipo de problema após o registro do computador no FOG, talvez seja necessário mudar a forma como o FOG executa a opção de saída do seu menu de inicialização, na opção **Group EFI Exit Type** para os **Grupos de Computadores**, e na opção **Host EFI Exit Type** para os **Host**, conforme imagens a seguir:

| FOG Project    | Search   | c | <u>.</u> 61       | ) 🖀    | Ţ | ÷        |              |             | ඵ           | ₽        | <b>Q</b> 0 | 10          | È         | J. |
|----------------|----------|---|-------------------|--------|---|----------|--------------|-------------|-------------|----------|------------|-------------|-----------|----|
| Wain Wohu      |          |   |                   |        |   |          | Group        | generar     |             |          |            |             |           |    |
| List All Group | )5       |   |                   |        |   |          | Reset Enc    | ryption Dat | ta          |          |            |             |           |    |
| Create New (   | Group    |   | Group Name        |        |   | V006     |              |             |             |          |            |             |           |    |
| Export Group   | )S<br>15 |   | Group Descriptio  | n      |   | Dell Olt | tplex I7 10a | I Geração · | - 16Gb - SS | 3D 256GB | - HD 1TB i | incorporado | o em 2021 | h  |
|                |          |   | Group Product K   | ey .   |   |          |              |             |             |          |            |             |           |    |
|                |          |   | Group Kernel      |        |   |          |              |             |             |          |            |             |           |    |
|                |          |   | Group Kernel Arg  | uments |   |          |              |             |             |          |            |             |           |    |
|                |          |   | Group Primary Di  | sk     |   |          |              |             |             |          |            |             |           |    |
|                |          |   | Group Bios Exit 1 | ype    |   | - Please | e Select an  | option -    |             |          |            |             |           | ٣  |
|                |          | [ | Group EFI Exit Ty | pe     |   | EXIT     |              |             |             |          |            |             |           | •  |
|                |          |   | Make Changes?     |        |   |          |              |             | U           | pdate    |            |             |           |    |

Last update: 2025/02/13 manuais:fog:solucao\_de\_problemas http://wiki.pb.utfpr.edu.br/dokuwiki/doku.php?id=manuais:fog:solucao\_de\_problemas&rev=1739470858 18:20

| FOG Project Search | ۹ 🚳 🗳 🖵               |                                                  |
|--------------------|-----------------------|--------------------------------------------------|
|                    |                       | •                                                |
| Import Hosts       | Host description      | Created by FOG Reg on February 12, 2025, 6:44 pm |
|                    | Host Product Key      |                                                  |
|                    | Host Image            | - Please select an option -                      |
|                    | Host Kernel           |                                                  |
|                    | Host Kernel Arguments |                                                  |
|                    | Host Init             |                                                  |
|                    | Host Primary Disk     |                                                  |
|                    | Host Bios Exit Type   | - Please Select an option - *                    |
|                    | Host EFI Exit Type    | EXIT *                                           |
|                    | Make Changes?         | Update                                           |

### Referências

#### FOG Wiki - Troubleshoot FOG

From: http://wiki.pb.utfpr.edu.br/dokuwiki/ - WIKI COGETI-PB

Permanent link: http://wiki.pb.utfpr.edu.br/dokuwiki/doku.php?id=manuais:fog:solucao\_de\_problemas&rev=1739470858

Last update: 2025/02/13 18:20

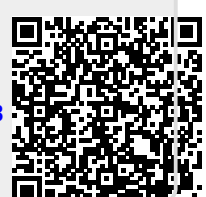